## **APPLICATIONS AND INSTRUCTIONS** IN BIZNESPL@NET

You may use the **Applications and instructions** module, if you have authorization rights to **Special applications** and **Scheme for Special Applications** assigned.

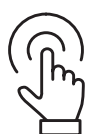

Log into the BiznesPl@net system and press.

Switch to GOonline Biznes

From the left side menu select GOonline Biznes to go to the new modules. Click Applications and instructions in the left side menu.

|    | Return to BiznesPl@net                         |         | Sessian time 04:52 C EXTEND                                                                                                    | ф <b>С</b>        | <ul> <li>✓ ① Logout</li> </ul> |
|----|------------------------------------------------|---------|----------------------------------------------------------------------------------------------------|-------------------|--------------------------------|
| ≡  | BNP PARIBAS                                    |         | Applications and Instructions                                                                                                    |                   |                                |
| 8  | Orders                                         |         | Applications and instructions                                                                                                    |                   |                                |
| D  | Accounts                                       | 0       | All applications Accounts Cards Cash handling Credits Other                                                                                                    |                   |                                |
| 6  | Payments                                       | ~       | Search by name, description                                                                                                    |                   |                                |
|    | Cards                                          | $\odot$ | State of A second real of the Control of the Contro |                   |                                |
| 0  | Deposits                                       | 3       | Account opening application Coroprate Client                                                                                                    | Complete the form |                                |
| g. | Credits                                        | ~       | Accounts in many currencies may be opened under the application.                                                                                                    |                   |                                |
| ¥  | Trade finance                                  | ~       | Application for provision of Customer Service Corporate Client<br>It allows to indicate persons who may contact the Bank over the phone and service the products held via                                                                                                    |                   | Complete the form              |
|    | Applications                                   | ^       | Business Service Zone.                                                                                                    |                   |                                |
| •  | List of applications<br>Applications processed |         | Cancellation of Withdrawal Instruction at Cash Counting Company Unit<br>Cancel a Withdrawal in Sealed Bags at a Banknote Counting Firm.                                                                                                    |                   | Complete the form              |
| 0  | Accounts                                       | ×       | Cash in Transit order/cancellation<br>Order or cancel the Cash Escort Service to a provided address.                                                                                                    |                   | Complete the form              |

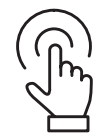

In the **List of applications** tab in the **All applications** option - the applications available to the user are presented collectively, with an option to search by part of a name at least 3 characters long

| į. | Return to BiznesPl@net                         |   | Session time 04:52 C EXTEND                                                                                                    | ଦ 🗳 | ✓ 🕞 Logout        |
|----|------------------------------------------------|---|----------------------------------------------------------------------------------------------------|-----|-------------------|
| ≡  | BNP PARIBAS                                    |   | Applications and Instructions                                                                                                    |     |                   |
| 8  | Orders                                         |   | Applications and instructions                                                                                                    |     |                   |
| D  | Accounts                                       | 3 | All applications Accounts Cards Cash handling Credits Other                                                                                                    |     |                   |
| Ē0 | Payments                                       | ~ | Search by name, description                                                                                                    |     |                   |
|    | Cards                                          | 0 |                                                                                                    |     |                   |
| 0  | Deposits                                       | 0 | Account opening application Coroprate Client                                                                                                    |     | Complete the form |
| go | Credits                                        | ~ | Accounts in many confercies may be opened under the application.                                                                                                    |     |                   |
| ¥  | Trade finance                                  | ~ | Application for provision of Customer Service Corporate Client<br>It allows to indicate persons who may contact the Bank over the phone and service the products held via |     | Complete the form |
| Ð  | Applications                                   | ^ | Business Service Zone.                                                                                                    |     |                   |
| •  | List of applications<br>Applications processed |   | Cancellation of Withdrawal instruction at Cash Counting Company Unit<br>Cancel a Withdrawal in Sealed Bags at a Banknote Counting Firm.                                   |     | Complete the form |
| D  | Accounts                                       | ř | Cash in Transit order/cancellation<br>Order or cancel the Cash Escort Service to a provided address.                                                                      |     | Complete the form |

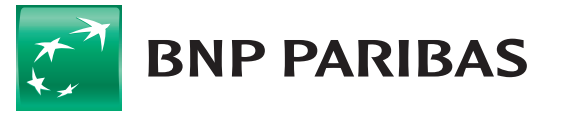

You may also use such tabs as Accounts or Cash service, where applications are presented by product and subject scope.

|         | Return to BiznesPl@net                         |         | Session time 04:26 C EXTEND                                                                                                    | φ | ¢ | Ĩ | Testy S.A.<br>WINKEL MAGDALENA | ~          | 🕞 Logout |
|---------|------------------------------------------------|---------|----------------------------------------------------------------------------------------------------|---|---|---|--------------------------------|------------|----------|
| ≡<br>18 | BNP PARIBAS                                    |         | Applications and Instructions                                                                                                    |   |   |   |                                |            |          |
| C       | Accounts                                       | $\odot$ | All applications Accounts Cash handling Credits Other                                                                                                    |   |   |   |                                |            |          |
| 6       | Payments                                       | ~       | Search by name, description                                                                                                    |   |   |   |                                |            |          |
|         | Cards                                          | 0       |                                                                                                    |   |   |   |                                |            |          |
| 0       | Deposits                                       | 0       | Account opening application Coroprate Client<br>Accounts in many currencies may be opened under the application.                                                 |   |   |   | 5                              | Complete 1 | the form |
| 2       | Credits                                        | ~       |                                                                                                    |   |   |   |                                |            |          |
| Ŵ       | Trade finance                                  | ~       | Change request for White List service status<br>The application is used to enable and disable functionalities of verification of beneficiaries' accounts against |   |   |   |                                | Complete 1 | the form |
| Ð       | Applications                                   | ^       | the "List of entities registered as VAT taxpayers, unregistered and deleted and restored in the VAT register",<br>that is the White List                         |   |   |   |                                |            |          |
| •       | List of applications<br>Applications processed |         | Transfer Cancellation Instruction                                                                                                    |   |   |   |                                |            |          |
| 5       |                                                |         | The application is used to cancel individual domestic transfers.                                                                                                 |   |   |   |                                | Complete 1 | the form |

## You may submit the following applications:

- to open an account
- application for provision of Customer Service
- application to change registry data
- application for consents for the BNP Paribas Group
- Transport lists Customer's convoy

- Cancellation of withdrawal in sealed bags at cash counting company unit instruction
- Cash in Transit order/cancellation
- Credit monitoring
- Change request for White List service status

In order to start working on the application, select **Complete application**.

|    | Return to BiznesPl@net |         | Session time 04:51 C EXTEND                                                                                                    | P (\$ | ✓ ① Logout        |
|----|------------------------|---------|----------------------------------------------------------------------------------------------------|-------|-------------------|
| ≡  | BNP PARIBAS            |         | Applications and Instructions                                                                                                    |       |                   |
| 18 | Orders                 |         |                                                                                                    |       |                   |
| 2  | Accounts               | $\odot$ | All applications Accounts Cash handling Credits Other                                                                                                    |       |                   |
| Ð  | Payments               | ~       | Search by name, description                                                                                                    |       |                   |
| C  | Cards                  | $\odot$ |                                                                                                    |       |                   |
| •  | Deposits               | $\odot$ | Account opening application Coroprate Client                                                                                                    |       | Complete the form |
| 00 | Credits                | ~       | Accorts in many contines may be opined onder the appreador.                                                                                                    |       |                   |
| Ŵ  | Trade finance          | ~       | Application for provision of Customer Service Corporate Client<br>It allows to indicate persons who may contact the Bank over the phone and service the products held via |       | Complete the form |
| Ð  | Applications           | ^       | Business Service Zone.                                                                                                    |       |                   |
| •  | List of applications   |         | Cancellation of Withdrawal Instruction at Cash Counting Company Unit                                                                                                    |       |                   |
|    | Applications processed |         | Cancel a Withdrawal in Sealed Bags at a Banknote Counting Firm.                                                                                                    |       | Complete the form |
|    |                        |         | Cash in Transit order/cancellation                                                                                                    |       | Complete the form |
| -  | and the second         | 1       | Order or cancel the Cash Escort Service to a provided address.                                                                                                    |       |                   |

An application form will appear with all the required fields and necessary validations. The descriptions in red indicate what data are missing to complete the application.

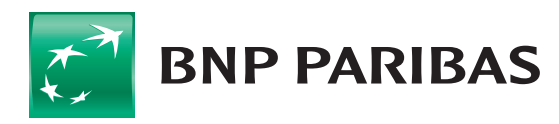

| ← Back                                     | 4  | Session time 04:43 C EXTEND |
|--------------------------------------------|----|-----------------------------|
| Account opening application Coroprate Clie | nt |                             |
| ∧ ▲ Account 1                              |    |                             |
| Account type*                              |    |                             |
| The field is mandatory                     |    |                             |
| Currency*                                  |    |                             |
| ~                                          |    |                             |
| The field is mandatory                     |    |                             |
| Account Service:                           |    |                             |
| BiznesPl@net                               |    |                             |
| O BiznesPl@net or Branch                   |    |                             |
| O Branch                                   |    |                             |

Once all the required data have been correctly completed, you accept the submission of the application using the authorization method held. Available methods are **SMS, VASCO token, cryptographic key and mobile token**.

| ← Back                                                                                                    |                                                                            |                          |                             | <b>(9</b> ) s | ession time 04:51 | C EXTEND |
|----------------------------------------------------------------------------------------------------|----------------------------------------------------------------------------|--------------------------|-----------------------------|---------------|-------------------|----------|
| Application summary                                                                                                    |                                                                            |                          |                             |               |                   |          |
| Account opening application Coroprate Client                                                                                                    |                                                                            |                          |                             |               |                   |          |
| <ul> <li>Account 1</li> </ul>                                                                                                    |                                                                            |                          |                             |               |                   |          |
| Account                                                                                                    | Currency                                                                   | Accou                    | nt Service                  |               |                   |          |
| Auxiliary                                                                                                    | EUR                                                                        | Biznes                   | Pl@net                      |               |                   |          |
| <ul> <li>Account 2</li> </ul>                                                                                                    |                                                                            |                          |                             |               |                   |          |
| Account                                                                                                    | Currency                                                                   | Accou                    | nt Service                  |               |                   |          |
| Auxiliary                                                                                                    | PLN                                                                        | Biznes                   | Pl@net                      |               |                   |          |
| Representations                                                                                                    |                                                                            |                          |                             |               |                   |          |
| on denaij oj the costonier i neredy represent that.                                                                                                |                                                                            |                          |                             |               |                   |          |
| 1. I have read and understood and I accept the provisions of the Regulat                                                                           | tions on Accounts and Provision of Other Services for                      |                          |                             |               |                   |          |
| Corporate Customers and Customers from the SME segment, which is an                                                                                | integral part of the Account Agreement under which the                     |                          |                             |               |                   |          |
| https://www.hopparibas.pl/_fileserver/item/1518660                                                                                                 | amen. The Regulations are available at the address.                        |                          |                             |               |                   |          |
|                                                                                                    |                                                                            |                          |                             |               |                   |          |
| 2. have read and understood and I accept the Table of Commissions and                                                                              | Fees for Corporate Banking Customers, which is an integral                 |                          |                             |               |                   |          |
| part of the Account Agreement under which the Current Account is main<br>Table is available at the address: https://www.bnpparibas.pl/_fileserver/ | tained and the Accounts requested will be maintained. The<br>item/1515574; |                          |                             |               |                   |          |
|                                                                                                    |                                                                            | Type in SMS code for: 79 | Chic and at                 | Connel        | SICH AN           |          |
|                                                                                                    |                                                                            | Send code again          | The code chould contain 8   | Carleet       | SIGN AN           | ID-SLND  |
|                                                                                                    |                                                                            |                          | The case and the contain of | - 9-4         |                   |          |

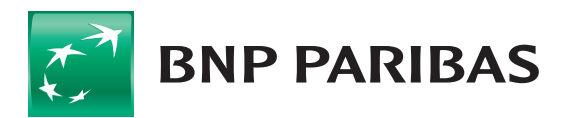

After you sign the application, you can find it in the **Processed Applications** list by choosing the option from the **Menu** on the left. Here you will find all the applications submitted: processed and in progress.

|     | Return to BiznesPl@net                      |         | Session tin | ne 04:56  C E | XTEND                    |            |                                  |                               |                              | ф 🦉  |          | • D-1         | Logout |
|-----|---------------------------------------------|---------|-------------|---------------|--------------------------|------------|----------------------------------|-------------------------------|------------------------------|------|----------|---------------|--------|
| ≡   | <b>BNP PARIBAS</b><br>Orders                |         | Proces      | sed applic    | ations 🗆 show my         | tasks to d | 0 🕢                              |                               |                              |      |          |               |        |
|     | Accounts                                    | $\odot$ | Applicat    | ions (51) Dri | afts (2) Agreements (49) |            |                                  |                               |                              |      |          |               |        |
| 6   | Payments                                    | ~       | Search      |               | c                        | Las        | e of entry<br>st 30 days         | ~                             | Status                       | Type | ~        | Show m        | ore 🗸  |
| ø   | Cards                                       | $\odot$ |             |               |                          |            |                                  |                               |                              |      |          |               |        |
| 0   | Deposits                                    | $\odot$ | □ ◄         | Date 🜩        | Type 🗇                   |            | Title 🌣 / Numb                   | er 💠                          |                              |      | Status 👳 | / Signature 🍵 |        |
| ego | Credits                                     | ~       | 0           | 16.07.2021    | Other                    |            | Consents for BN                  | IP Paribas Gro                | oup Corporate Client         |      | Sent t   | o execution   | ~      |
| Ŵ   | Trade finance                               | ~       |             |               |                          |            | 200910_20210/                    | 10131020PL5                   | 970                          |      | <b>u</b> |               |        |
| Ð   | Applications                                | ^       | 0           | 13.07.2021    | Other                    |            | Consents for BN<br>235918_202107 | IP Paribas Gro<br>13223724PL9 | oup Corporate Client<br>1065 |      | Sent t   | o execution   | ~      |
| •   | List of applications Applications processed |         | Records pe  | er page: 10 🗸 | 1-2 of 2 items           |            |                                  |                               |                              |      | -        |               | 1      |

After going to the record of a given instruction, you can see - **the history of the submitted application - in the form of a lifeline**. You can **withdraw an application that has not been authorized, modify** an application and view its **details**. If the application has not been fully signed, there is a **Sign and Send** button here. Options to choose from appear depending on what the Customer is able to do with the application in a given status.

| 23.07.2021 Other                                      | Consents for<br>235918_2021 | BNP Paribas Group Corporate Client<br>0723085136PL0427 |                      | Partially Sign  |
|-------------------------------------------------------|-----------------------------|--------------------------------------------------------|----------------------|-----------------|
|                                                       | •                           | Partially Sign                                         | 0                    | 0               |
| Entering<br>WINKIEL MAGDALENA<br>23.07.2021 • 08:51   | Lack of changes             | Approval<br>WINKIEL MAGDALENA<br>23.07.2021 - 08:51    | Sending to execution | Final state     |
| Signatures<br>WINKIEL MAGDALENA<br>23.07.2021 • 08:51 |                             |                                                        |                      |                 |
| WITHDRAW APPLICATION                                  |                             |                                                        | MODIFY DETA          | ILS SIGN / SEND |

If you want to postpone completing the application to a later date, you may save it as a draft by choosing the **Save** option in the application in completion.

| ← Back                                             | C   | Session time 04:10 | C EXTEND |
|----------------------------------------------------|-----|--------------------|----------|
| Account opening application Coroprate Client       |     |                    |          |
| Account 1                                          |     |                    |          |
| Account type*                                      |     |                    |          |
| Auxiliary 🗸                                        |     |                    |          |
| Currency**                                         |     |                    |          |
| ~                                                  |     |                    |          |
| Account Service:                                   |     |                    |          |
| BiznesPl@net                                       |     |                    |          |
| O BiznesPl@net or Branch                           |     |                    |          |
| O Branch                                           |     |                    |          |
| Add next account                                   | ADD |                    |          |
| Representations                                    |     |                    |          |
| On behalf of the Customer I hereby represent that: |     |                    |          |
| Cancel                                             |     | SAVE               | PPROVE   |

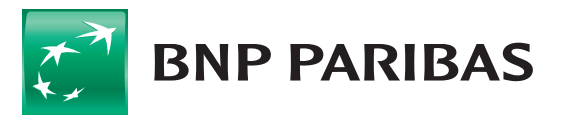

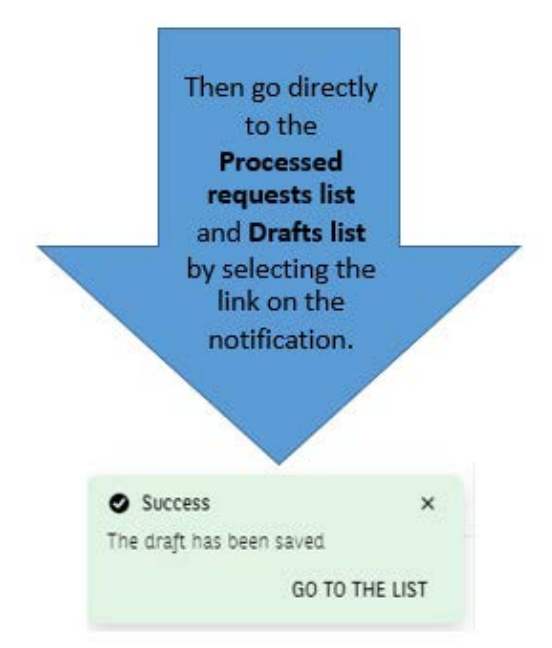

## Or by selecting the **Drafts** tab in the **Processed Applications** list

|        | Return to BiznesPl@net |         | Session tir | me 04:50 C    | EXTEND             |                |                                                      |                    |            | Ŷ | 4         |        | ✓ 🕞 Logout  |
|--------|------------------------|---------|-------------|---------------|--------------------|----------------|------------------------------------------------------|--------------------|------------|---|-----------|--------|-------------|
| ≡      | BNP PARIBAS            |         | Droces      | sed appli     | cations on an      |                | la ta da 🔿                                           |                    |            |   |           |        |             |
| 8      | Orders                 |         | FIDUCES     | seu appu      |                    | w my tas       | ks to do 😈                                           |                    |            |   |           |        |             |
|        | Accounts               | $\odot$ | Applicat    | ions (52) Di  | afts (3) Agreement | s (49)         |                                                      |                    |            |   |           |        |             |
| 6      | Payments               | ~       | Search      |               |                    | Q              | Date of entry<br>Last 30 days                        | ~                  | Туре       | ~ | Entred by | ~      | Show more 🗸 |
| ¢      | Cards                  | 0       | 0           | Date +        | Type *             | Title          | + / Number +                                         |                    | Entred by  | * |           | Status |             |
| •<br>• | Deposits               | 0       | 0           | Date ¥        | iype 🤟             | Titte          | ¢7 Nomber ¢                                          |                    | Littled by | ¥ |           | Status |             |
| S.     | Credits                | ~       |             | 23.07.2021    | Accounts           | Accou<br>2359: | nt opening application Cor<br>18_20210723092428PL816 | oprate Client<br>1 |            |   |           | Draft  | 1           |
| Ŵ      | Trade finance          | ^       | -           | 10.07.0001    | 1                  | 1              |                                                      | Clinet             |            |   |           | Durk   |             |
|        | Own guarantees         | $\odot$ | U           | 19.07.2021    | Accounts           | 23591          | nt opening application Cor<br>18_20210719223316PL040 | 9<br>9             |            |   |           | Drajt  | :           |
|        | Import L/Cs            | 1       |             |               |                    |                |                                                      |                    |            |   |           |        |             |
|        | Export L/Cs            | $\odot$ |             | 15.07.2021    | Accounts           | Trans          | fer Cancellation Instruction                         | 1                  |            |   |           | Draft  | 1           |
| Ð      | Applications           | ^       |             |               |                    | 2359.          | 18_20210/15105312PL198                               | 0                  |            |   |           |        |             |
| in.    | List of applications   | -       | Records pe  | er page: 10 🗸 | 1-3 of 3 items     |                |                                                      |                    |            |   |           |        | 1           |
| •      | Applications processed |         |             |               |                    |                |                                                      |                    |            |   |           |        |             |

BNP Paribas Bank Polska Spółka Akcyjna with its registered office in Warsaw at ul. Kasprzaka 2, 01-211 Warsaw, entered in the Register of Businesses of the National Court Register by the District Court for the Capital City of Warsaw in Warsaw, 13th Commercial Division of the National Court Register with number KRS 0000011571, tax identification number (NIP): 526-10-08-546 and fully paid-up share capital of PLN 147,518,782.

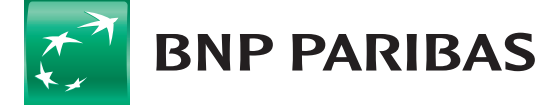